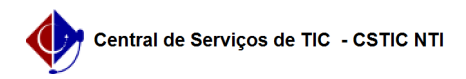

## [como fazer] Como cadastrar intenção de registro de preços? 22/07/2024 16:09:51

|                                                                                     |                                                                                                    |                     |                  | Imprimir artigo da FAQ |
|-------------------------------------------------------------------------------------|----------------------------------------------------------------------------------------------------|---------------------|------------------|------------------------|
| Categoria:                                                                          | SIPAC::Compras e Licitações                                                                                                | Votos:              | 0                |                        |
| Estado:                                                                             | público (todos)                                                                                                    | Resultado:          | 0.00 %           |                        |
|                                                                                     |                                                                                                    | Última atualização: | Sex 30 Mar 18:28 | 8:20 2018              |
|                                                                                     |                                                                                                    |                     |                  |                        |
| Palavras-chave                                                                      |                                                                                                    |                     |                  |                        |
| compras cadastrar intença                                                           | ão registro preço                                                                                                    |                     |                  |                        |
|                                                                                     |                                                                                                    |                     |                  |                        |
| Artigo (público)                                                                    |                                                                                                    |                     |                  |                        |
| Procedimentos                                                                       |                                                                                                    |                     |                  |                        |
| Sistema: SIPAC                                                                      |                                                                                                    |                     |                  |                        |
| Módulo: Compras<br>Perfil: Gestores de Compr                                        | ac                                                                                                    |                     |                  |                        |
| Papel: Gestor Compra                                                                | as                                                                                                    |                     |                  |                        |
| CADASTRAR INTENÇÃO DI                                                               | E REGISTRO DE PREÇOS                                                                                                    |                     |                  |                        |
| Permite ao gestor de com                                                            | pras compartilhadas cadastrar intenção de registro de                                                                      |                     |                  |                        |
| preços.                                                                             |                                                                                                    |                     |                  |                        |
| CAMINHO                                                                             |                                                                                                    |                     |                  |                        |
| Para iniciar esta operação                                                          | , acesse:                                                                                                    |                     |                  |                        |
| SIPAC $\rightarrow$ Compras $\rightarrow$ Proces<br>$\rightarrow$ Cadastrar.        | sso de Compra/Licitação → Intenção de Registro de Preços                                                                   |                     |                  |                        |
| PASSO 1                                                                             |                                                                                                    |                     |                  |                        |
| O sistema exibirá a seguir                                                          | nte tela:                                                                                                    |                     |                  |                        |
| Para busca das intenções<br>usados em conjuntos para<br>filtros são mostradas na ir | são disponibilizados diversos filtros que podem ser<br>a aprimorar o processo de pequisa. As opções desses<br>nagem acima. |                     |                  |                        |
| Essa busca será feita entr<br>Para exemplificar pesquis<br>imagem acima.            | e as intenções públicas já registradas no sistema.<br>amos pelo Período da Solicitação como mostrado na                    |                     |                  |                        |
| Clique em Buscar para da                                                            | r continuidade no processo.                                                                                                |                     |                  |                        |
| PASSO 2                                                                             |                                                                                                    |                     |                  |                        |
| Serão exibidas na tela as<br>inseridos anteriormente.                               | requisições encontradas com base nos filtros                                                                               |                     |                  |                        |
| É necessário selecionar as registro de preços.                                      | s requisições que se deseja cadastrar intenção de                                                                          |                     |                  |                        |
| Selecionamos a Requisiçã<br>Adicionar Itens Selecionad                              | o 32/2017 para exemplificar o processo. Clique em<br>los na Intenção.                                                      |                     |                  |                        |
| A seguinte tela de confirm                                                          | nação será exibida:                                                                                                    |                     |                  |                        |
| PASSO 3                                                                             |                                                                                                    |                     |                  |                        |
| Clique em Continuar para                                                            | avançar no processo. A seguinte tela será exibida:                                                                         |                     |                  |                        |
| Entre os Dados da Intençã<br>intenção seja pública ou n                             | io de Registro de Preços, selecione se deseje que essa<br>ão.                                                              |                     |                  |                        |
| PASSO 4                                                                             |                                                                                                    |                     |                  |                        |
| Após isso, selecione os ite<br>Preços.                                              | ns que deseja que entre na Intenção de Registro de                                                                         |                     |                  |                        |
| Exemplificamos seleciona<br>imagem anterior.                                        | ndo todos os itens encontrados como mostrado na                                                                            |                     |                  |                        |
| Feito isso, clique em Conf<br>mostrada:                                             | irmar Intenção e a seguinte tela de confirmação será                                                                       |                     |                  |                        |
|                                                                                     |                                                                                                    |                     |                  |                        |
|                                                                                     |                                                                                                    |                     |                  |                        |